## Comment accéder au relever des capteurs de VNA Systeme ?

| 1 Aller sur <u>vna-systeme.fr</u>                                                                                                    |                                                                                                    |
|----------------------------------------------------------------------------------------------------|----------------------------------------------------------------------------------------------------|
|                                                                                                    |                                                                                                    |
| 2 Cliquez sur le bouton de o                                                                                                    | connexion.                                                                                                    |
|                                                                                                    | (*) Congexion                                                                                                    |
| in Naturelle Autonome installé sur nos fenêtres abattantes permettant<br>de gérer l'ouverture et la fermeture des fenêtres en fonction des données<br>ièce mesurant la pluie et le vent ainsi que la température, le taux d'humidité,<br>i pièce. | VNA<br>systeme                                                                                                    |
| Class 'Air<br>698                                                                                                    | Installés dans chaque pièce, nos capteurs Class'Air mesurent la Qualité de l'Air Intérieur.<br>Toutes les indications sont envoyés instantanément à notre serveur qui va traiter l'information par la suite afin de la renvoyer à<br>la fenêtre.<br>Nos capteurs Class'Air mesurent :<br>• Le taux de CO<br>• La température<br>• La pression atmosphérique |

Une fois vos identifiants d'entrer, clique sur "Connexion".

| VNA<br>Systeme | Bienvenue !<br>Nom d'utilisateur :<br>Matheu page<br>Matheu page :<br>Communi<br>Lineur y<br>Matheu pages outlié ? |  |
|----------------|----------------------------------------------------------------------------------------------------|--|
|                |                                                                                                    |  |

Sur le panneau latéral, clique sur le bâtiment dans lequel se trouve la pièce que vous souhaitez observer.

| # Accuel | VNA                                                                                                    |                                             |
|----------|----------------------------------------------------------------------------------------------------|---------------------------------------------|
| BÁTIHENT | Ventilation Naturelle Automatisée                                                                                                    |                                             |
|          | VNA-Système est un nouveau concept de Ventilation Naturelle Autonome installé sur nos fenêtres abattantes<br>permettant d'améliorer la Qualité de l'Air Intérieur (QAI).<br>Notre projet est une solution innovante permettant de gérer l'ouverture et la fermeture des fenêtres en fonction<br>des données collectées par des capteurs installés dans chaque pièce mesurant la pluie et le vent ainsi que la<br>température, le taux d'humidité, la pression atmosphérique et la qualité de l'air de la pièce. |                                             |
|          | Les capteurs Class'Air                                                                                                    |                                             |
|          |                                                                                                    | Installés dans chaq<br>Toutes les indicatio |

**5** Toujours sur le panneau latéral, cliquez sur la pièce que vous souhaitez observer.

| 중 Accueil                                                                                                    | VNA                                                                                                    |
|----------------------------------------------------------------------------------------------------|----------------------------------------------------------------------------------------------------|
| BÂTIMENT                                                                                                    |                                                                                                    |
| Carayon PIÈCE DU BATIMENT : Ètage : Rez-de-chaussée <ul> <li>Accueil</li> <li>Étage : 1</li> <li>Fablab</li> </ul> Panneau de controle ( | VNA-Système est un nouveau concept de Ventilation Naturelle Autonome insta<br>permettant d'améliorer la Qualité de l'Air Intérieur (QAI).<br>Notre projet est une solution innovante permettant de gérer l'ouverture et la fer<br>des données collectées par des capteurs installés dans chaque pièce mesurant l<br>température, le taux d'humidité, la pression atmosphérique et la qualité de l'air o |

Une fois sur le tableau de bord, choisissez les relevés que vous souhaitez observer.

6

| Accuel               | VNA                                               |             |                  |
|----------------------|---------------------------------------------------|-------------|------------------|
| insen<br>I Carayon 🔶 | Tableau de bord : Accueil                         |             |                  |
|                      | 1203 PPM = 22.2°C                                 | 0° 52 %     | 6                |
|                      | CO <sub>2</sub> (PPM)                             |             |                  |
|                      | 2.000                                             |             |                  |
|                      | 1000 ANA ANHIAN                                   | MAMAN       | M M M M          |
|                      |                                                   | 1 A A A A A | VIVIV            |
|                      | 500<br>2022-02-21 00 14:00<br>2023-03-03 01:06:27 | 292         | 3-03-12 21 25 26 |
|                      |                                                   | 1) 꺼 💷 💷    |                  |

7 Puis, choisissez sur quelle période que vous souhaitez observer.

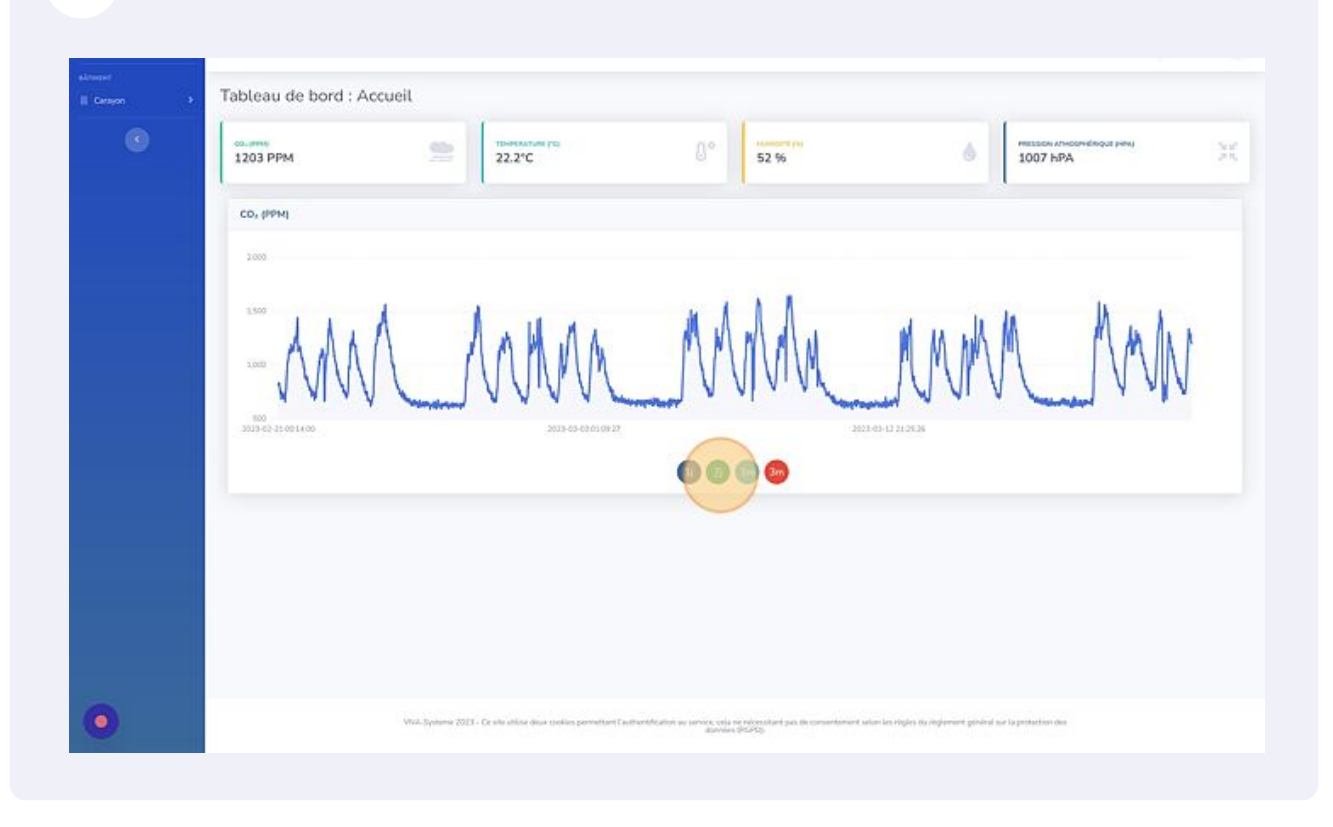

Vous savez maintenant accéder au relevé des capteurs de votre système VN

(!)